## CompuCom

## **Canada New Hire Benefits Enrollment Instructions**

| Step 1:<br>Click on the                                                                                                    | e "Inbo                                                                          | x" icon on the Ho                                                                                                    | me Page of Wo                      | rkday                     |                      |              |                    |
|----------------------------------------------------------------------------------------------------|----------------------------------------------------------------------------------|----------------------------------------------------------------------------------------------------|------------------------------------|---------------------------|----------------------|--------------|--------------------|
| Sten 2:                                                                                                    |                                                                                  |                                                                                                    |                                    |                           |                      |              |                    |
| Click on the                                                                                                    | e inbox                                                                          | item that says "B                                                                                                    | Benefit Change                     | <u>/our name</u>          | <u>,</u> "           |              |                    |
|                                                                                                    |                                                                                  |                                                                                                    |                                    |                           |                      |              |                    |
|                                                                                                    |                                                                                  |                                                                                                    |                                    |                           |                      |              |                    |
| Step 3:<br>You will the<br>Dependent<br>Event Date 0<br>Initiated On 0<br>Submit Elections By 0                                           | en begi<br>s butto<br>1/23/2015<br>1/21/2015<br>2/24/2015                        | n selecting your b<br>on after you selec                                                                              | penefits. You m<br>t Associate and | ay add elig<br>Family cov | gible depe<br>verage | ndents by c  | licking the Enroll |
| Welcome to CompuCom<br>Prior to enrollment, please                                                                                        | Systems, Inc. V<br>e ensure you hav                                              | We are glad you joined our organization.                                                                              | search                             | Q N) and                  |                      |              |                    |
| birth dates (for you and al<br>Please be sure that you s<br>it to <u>easyhr@compucom.</u><br>Please complete the new<br>• Health Care Pla | I of your dependent<br>ubmit your requi<br>com or fax to 97<br>hire enrollment I | ents) and beneficiary information for life<br>red documentation to easyHR within 31<br>2-856-0126.<br>below.<br>ncies | Dependents<br>Create               | ► pr email                |                      |              |                    |
| Health Care Elections                                                                                                    | 2 items                                                                          |                                                                                                    |                                    |                           |                      |              |                    |
| Benefit Plan                                                                                                    | *Elect /<br>Waive                                                                | Coverage                                                                                                    |                                    |                           |                      |              |                    |
| Medical - Sun<br>Life (Canada)                                                                                                    | <ul> <li>Elect</li> <li>Waive</li> </ul>                                         | Associate + Family (Canada)                                                                                           |                                    |                           |                      |              |                    |
| Dental - Sun Life<br>Canada                                                                                                    | Elect     Waive                                                                  |                                                                                                    |                                    |                           |                      |              |                    |
| 4                                                                                                    |                                                                                  |                                                                                                    |                                    |                           |                      |              |                    |
| Continue s<br>NOTE: If yo<br>associate o                                                                                                  | ave for Later<br>Du choc<br>nly or a                                             | Cancel<br>Dise medical cover<br>associate plus fan                                                                    | age, you will als<br>nily.         | so need to                | ) choose de          | ental covera | age for the same   |

## <u>Step 4:</u>

Continue through the enrollment and select beneficiaries by clicking on the + sign.

|                                      |             | Beneficiaries |              |                                                |  |
|--------------------------------------|-------------|---------------|--------------|------------------------------------------------|--|
|                                      | Beneficiary |               | *Beneficiary | *Primary Percentage /<br>Contingent Percentage |  |
| Basic Life - Sun Life<br>(Associate) |             | ٠             |              |                                                |  |

NOTE: Sun Life requires a hard-copy form to be completed as well as this election. You will be able to find this form by going to TheWIRE (our intranet) and looking under the New Hire Instructions page.

## <u>Step 6:</u>

Please submit any supporting documentation for your dependents to <u>easyHR@compucom.com</u> or by fax to 972-856-0126 within 31 days of hire.

February 2, 2015